## DO YOU WANT YOUR BIO TO BE ANNOUNCED AT NJHFR & NHSFR THIS YEAR?! BE SURE TO ENTER IT ONLINE!!!

[ON THE NHSRA ONLINE MEMBERSHIP PROGRAM]

## 1. Login to your NHSRA membership profile

## www.NHSRA.com > click 'member login' button at top

- → Every NHSRA member automatically has an account setup!
- ➔ Don't know your username or password? Click 'forgot username' or 'password'
  - ➔ Enter your email address on file
- ➔ Still having trouble logging in? Contact your State/ Provincial Secretary to confirm your email

## 2. Once logged in to your account:

 $\rightarrow$  Click the [ EDIT PROFILE ] button that shows up underneath your school information.

→ Scroll down to bottom of page to the [ ANNOUNCER BIOGRAPHY ] section

→Type your biography

→ Click [ SAVE ALL ] at the bottom of the edit profile page

Remember to click SAVE (at the bottom) before leaving page!

Cancel

SAVE ALL

| <ul> <li>Guidelines:</li> <li>Awards / achievements within that last 3 years</li> <li>Involvement in extracurricular activities</li> <li>School academic highlights</li> <li>Activities you enjoy outside of rodeo</li> <li>HS Seniors: what are your plans after high school</li> </ul> Example: 2x NHSFR qualifier; 2016 UTHSRA Boys Cutting Reserve Champion, 2016 NHSFR Top 15 finisher in Be Cutting; Senior Honor Roll, National Honor Society; enjoys hunting, fishing, and camping | Rem    | ember: Biographies will be locked 2 days after the completion of your State/Provincial fina |
|----------------------------------------------------------------------------------------------------|--------|---------------------------------------------------------------------------------------------|
| <ul> <li>Awards / achievements within that last 3 years</li> <li>Involvement in extracurricular activities</li> <li>School academic highlights</li> <li>Activities you enjoy outside of rodeo</li> <li>HS Seniors: what are your plans after high school</li> </ul> Example: 2x NHSFR qualifier; 2016 UTHSRA Boys Cutting Reserve Champion, 2016 NHSFR Top 15 finisher in Bic Cutting; Senior Honor Roll, National Honor Society; enjoys hunting, fishing, and camping                     | Guid   | elines:                                                                                     |
| <ul> <li>Involvement in extracurricular activities</li> <li>School academic highlights</li> <li>Activities you enjoy outside of rodeo</li> <li>HS Seniors: what are your plans after high school</li> </ul> Example: 2x NHSFR qualifier; 2016 UTHSRA Boys Cutting Reserve Champion, 2016 NHSFR Top 15 finisher in Bis Cutting; Senior Honor Roll, National Honor Society; enjoys hunting, fishing, and camping                                                                             |        | Awards / achievements within that last 3 years                                              |
| <ul> <li>School academic highlights</li> <li>Activities you enjoy outside of rodeo</li> <li>HS Seniors: what are your plans after high school</li> </ul> Example: 2x NHSFR qualifier; 2016 UTHSRA Boys Cutting Reserve Champion, 2016 NHSFR Top 15 finisher in Boys Cutting; Senior Honor Roll, National Honor Society; enjoys hunting, fishing, and camping                                                                                                    |        | Involvement in extracurricular activities                                                   |
| <ul> <li>Activities you enjoy outside of rodeo</li> <li>HS Seniors: what are your plans after high school</li> </ul> Example: 2x NHSFR qualifier; 2016 UTHSRA Boys Cutting Reserve Champion, 2016 NHSFR Top 15 finisher in Bo Cutting: Senior Honor Roll, National Honor Society; enjoys hunting, fishing, and camping                                                                                                    |        | School academic highlights                                                                  |
| <ul> <li>HS Seniors: what are your plans after high school</li> <li>Example:</li> <li>2x NHSFR qualifier; 2016 UTHSRA Boys Cutting Reserve Champion, 2016 NHSFR Top 15 finisher in Bo<br/>Cutting: Senior Honor Roll, National Honor Society; enjoys hunting, fishing, and camping</li> </ul>                                                                                                    | •      | Activities you enjoy outside of rodeo                                                       |
| Example:<br>2x NHSFR qualifier; 2016 UTHSRA Boys Cutting Reserve Champion, 2016 NHSFR Top 15 finisher in Bo<br>Cutting: Senior Honor Roll, National Honor Society; enjoys hunting, fishing, and camping                                                                                                    | •      | HS Seniors: what are your plans after high school                                           |
| 2x NHSFR qualifier; 2016 UTHSRA Boys Cutting Reserve Champion, 2016 NHSFR Top 15 finisher in Bo<br>Cutting: Senior Honor Roll, National Honor Society; enjoys hunting, fishing, and camping                                                                                                    | Exam   | nple:                                                                                       |
| Cutting: Senior Honor Roll, National Honor Society; enjoys hunting, fishing, and camping                                                                                                    | 2x NF  | HSFR qualifier; 2016 UTHSRA Boys Cutting Reserve Champion, 2016 NHSFR Top 15 finisher in Bo |
|                                                                                                    | Cutti  | ng; Senior Honor Roll, National Honor Society; enjoys hunting, fishing, and camping         |
| Announcer Biography                                                                                                    | Announ | cer Biography                                                                               |
|                                                                                                    |        |                                                                                             |
|                                                                                                    |        |                                                                                             |

**DEADLINE:** 

**ENTER YOUR BIO** 

NOW SO YOU DON'T MISS THE

DEADLINE!!!!!

**Returning NHSRA Member** 

To access your NHSRA account, claim your profile & enter your bio *LOGIN HERE* 

ber to NHSRA? Please use Register New Membe

New

Biographies will be locked 2 days after the completion of your State/Provincial finals.